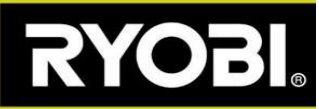

## Uppdatering av fast programvara för din robotklippare

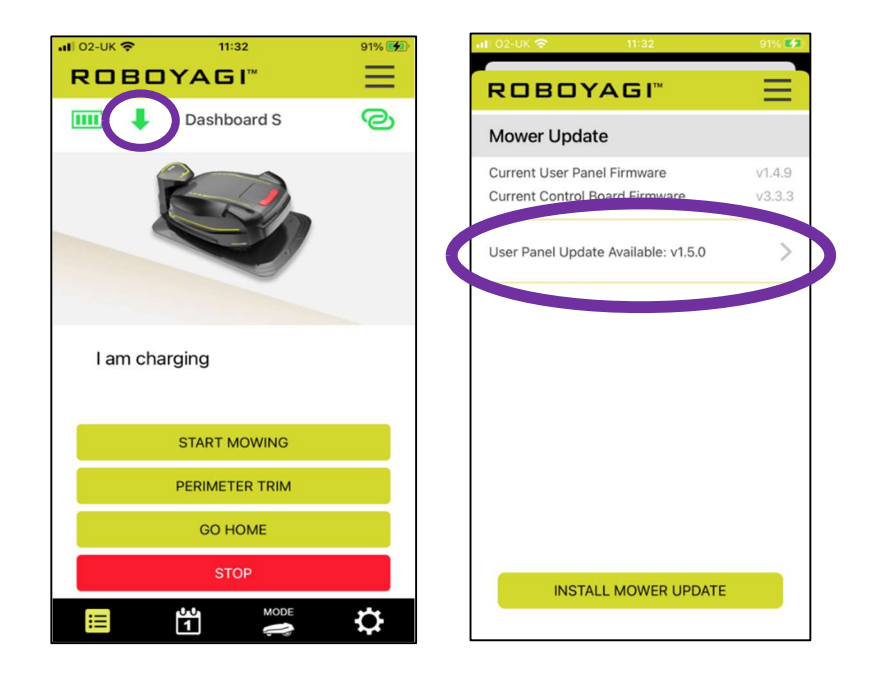

När en grön pil visas i Roboyagi-appen finns det en ny programvaru-uppdatering.

<u>Säkra följande innan du startar uppdatering:</u> Roboyagi står i laddningsstationen och den gröna laddningslampan blinkar. Placera din fulladdade mobil bredvid roboten.

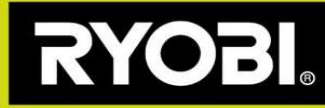

## Programvaru-uppdatering:

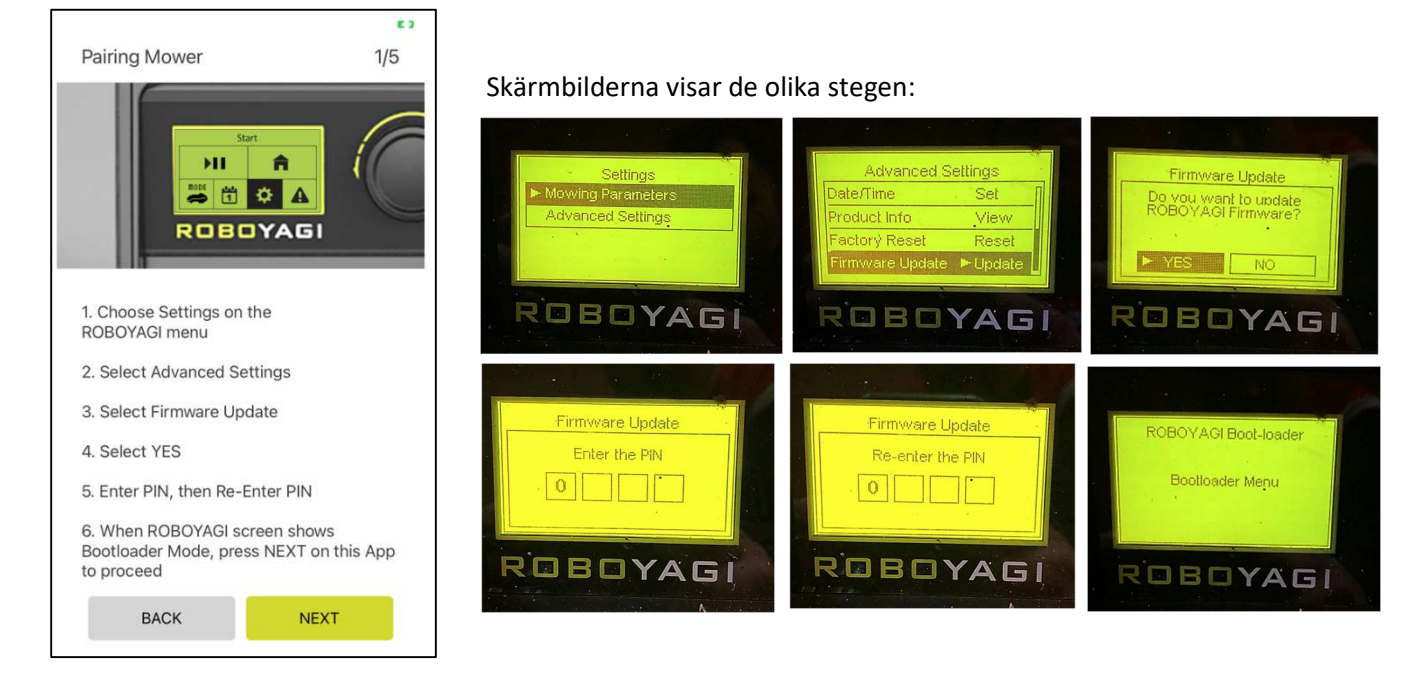

Steg 1) Din robot måste skapa ett wifi-hotspot. Appen beskriver hur du gör:

**Steg 2)** Roboten har skapat hotspottet "ROBOYAGI". Ingen password krävs. Anslut din mobil till din robot. Använd wifi-menyn på din mobil för att välja och ansluta till ROBOYAGI hotspottet. När du har valt, välj NÄSTA för att gå vidare i appen. Tryck INSTALLERA.

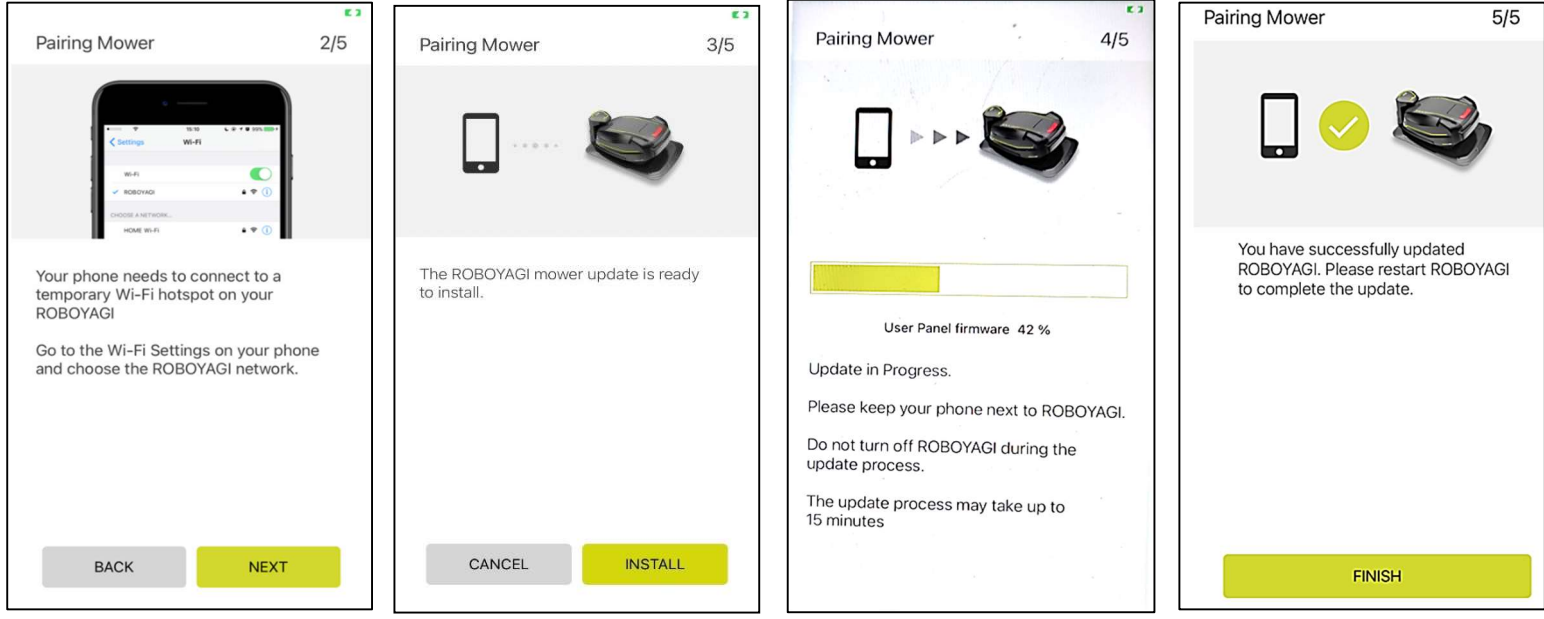

Tryck på ON-knappen på roboten för att avsluta installationen.

Om uppdateringen misslyckas kan du starta om roboten och får då upp en tom skärm. En tom skärm sätter automatiskt gräsklipparen i wifi-anslutningsläge. Starta om programvaru-uppdateringen i appen och gå vidare till Steg 2.